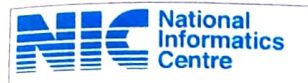

## - 3 -

## **Online Onboarding Procedure for Mini-Cloud, NIC, Goa**

**Pre-requisite for Registration on NIC Mini-Cloud** : The intended Government Department/Personnel should have active NIC eMail account with valid mobile number associated with it for OTP authentication.

Procedure for obtaining cloud resources in Goa Mini Cloud are as under :

- 1. Go to Cloud portal https://gastatecloud.nic.in and click on "Get Cloud Services"
- 2. Landing page will ask for details of the Department for registration.
- **3.** Upon registration on the portal, user will receive a email from support seeking details of project and infrastructure required for hosting on the NIC Goa Cloud.
- **4.** Once the details are received, the Mini Cloud Committee will scrutinize the details for eligibility and accordingly approve/reject request.
- 5. Upon approval user will receive a signup link for providing details which are as follows
  - Owner of the cloud should be Head of Organization (<u>Director or above</u>) of requesting department .
  - Coordinator for Cloud has to be Official from DoIT, Goa
  - Technical Administrator 1 & 2 can be from Department / Agency looking after the website.
- 6. After Signup a PDF form will be generated with above details and mailed to the user. This form with due sign & seal of Office needs to be submitted to NIC Goa Office within two days of signup for further process.
- 7. Once the details are verified and formalities are completed, user will receive login credentials to login to the cloud portal.
- 8. User will also receive a VPN Digital Certificate on mail and its private key on mobile number related to that eMail ID.
- **9.** User has to login to cloud portal <u>https://gastatecloud.nic.in/service\_request</u> with provided credentials and submit service request for the required infrastructure resources.
- **10.** Upon confirmation, the requested infrastructure resources will be allocated and notified to the user with Cloud Admin credentials.
- **11.** Need to install & connect to VPN received as per point no 8. Instructions/ Procedure for installing VPN is available at <a href="https://vpn.nic.in">https://vpn.nic.in</a>
- 12. Go to Cloud portal https://gastatecloud.nic.in and click on "My Cloud Dashboard" link
- 13. Enter Cloud Unit Code as received on mail in point no 10and further on the landing portal enter the credentials as received in point no 10
- 14. You will now be in the Cloud dashboard where in you can create VMs as mentioned in the point nos 3 and 9.
- 15. After creating the VMs they need to be initialized and during initialization administrator / root credential has to be set by the User. User should note that this credential is not known to anybody else including the NIC Cloud Management Team.
- 16. Necessary packages installation and configuration of the Servers has to be carriedout by the User as per their requirement.
- 17. Once the VM is ready, it needs to be hardened as per the report given by NIC and achieve a minimum score of 80.
- 18. Also all the websites hosted should be security audited before hosting and SSL on websites is a mandate.

\* \* \*